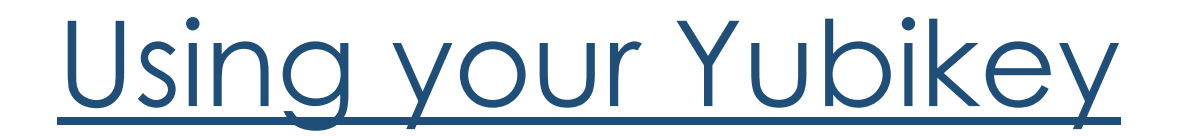

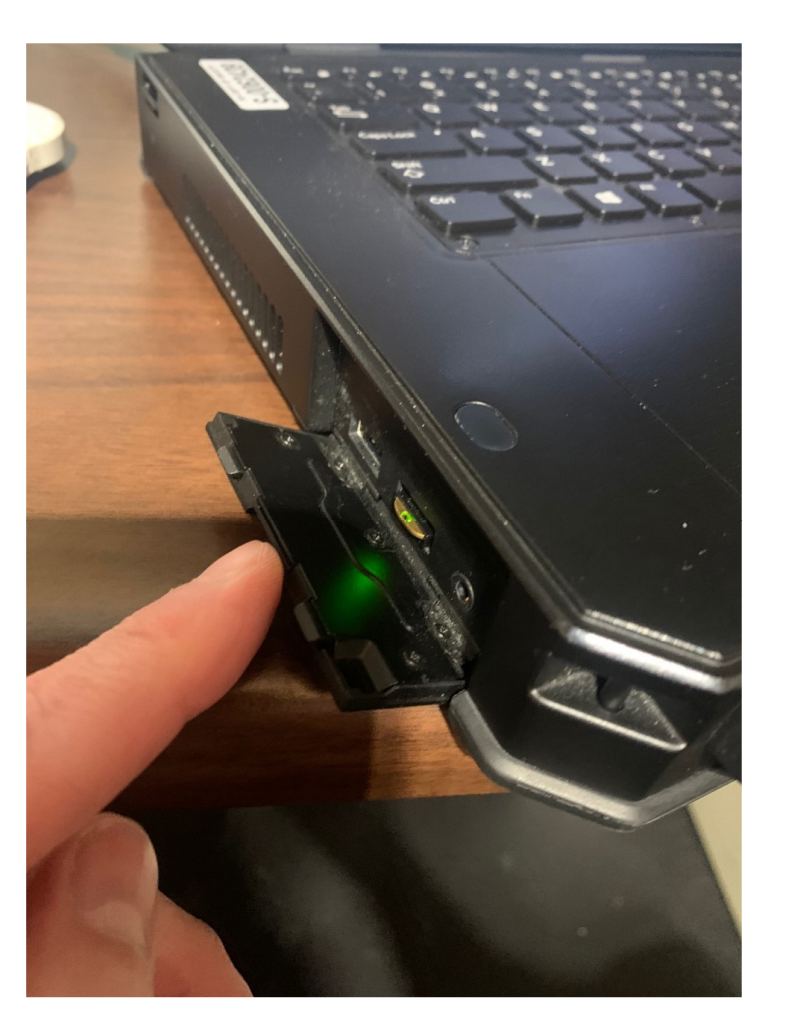

# Insert your Yubikey into an available usb port on your laptop

### Launch the Cisco Anyconnect App

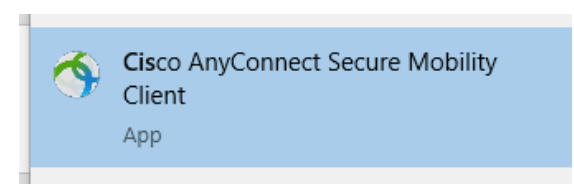

#### Connect to portal.dos.nh.gov/connect

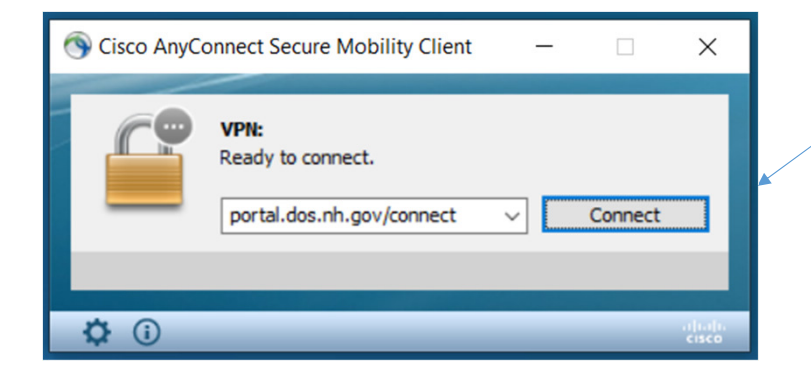

Once you click "connect", if you get the popup requesting your certificate please just click cancel and continue on...

## Enter your password

| Sisco AnyConnect   SoNH DOS OTP VPN |              |                             |   |
|-------------------------------------|--------------|-----------------------------|---|
|                                     | Please enter | your username and password. | , |
|                                     | Username:    | becky.a.peoples@dos.nn.gov  | - |
|                                     | Password:    |                             | ] |
|                                     |              |                             | _ |
|                                     |              | OK Cancel                   |   |

Select the corresponding number for the YUBICO OTP TOKEN and click continue

| S Cisco AnyConnect   SoNH DOS OTP VPN |                                                                             |   |
|---------------------------------------|-----------------------------------------------------------------------------|---|
|                                       | Answer:                                                                     | ] |
|                                       | Type:<br>1 for SMS/TEXT MESSAGE.<br>2 for PHONE.<br>3 for YUBICO OTP TOKEN. | - |
|                                       | Continue Cancel                                                             | ] |

## Touch the gold end of your Yubikey until the answer populates

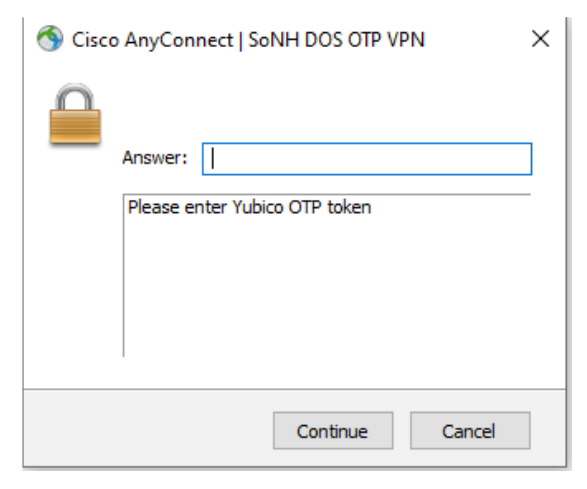

# Click Accept

| Cisco AnyConnect                                                                                                    |   |  |  |  |
|----------------------------------------------------------------------------------------------------|---|--|--|--|
| *** AUTHORIZED ACCESS ONLY ***                                                                                                    | ^ |  |  |  |
| DOS - One Time Passcode                                                                                                    |   |  |  |  |
| Individuals using this system with or without proper authority are subject<br>to having all of their activities on this system monitored and recorded.<br>Anyone using this system expressly consents to such monitoring and to<br>all appropriate disclosure of any evidence of violation of the Firm's rules<br>including, but not limited to, criminal activity. |   |  |  |  |
| Accept Disconnect                                                                                                    |   |  |  |  |

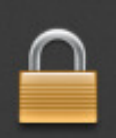

Cisco AnyConnect Connected: SoNH DOS OTP VPN Cisco AnyConnect Secure Mobility Client

# Congratulations you are now connected!